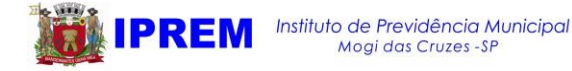

## COMO ACESSAR A SIMULAÇÃO PELO SITE DO IPREM MOGI?

## V1.1 29/04/2025

- 1. Para acessar, clique no link abaixo: <u>https://www.fourinfosistemas.com.br/servicosonlinefourpre</u> <u>v/restrito/principal.jsf?id=854</u>
- 2. No campo Usuário, digite seu CPF e clique em Próximo.

\*Caso seja seu <u>primeiro acesso</u> e você não tenha feito cadastro, clique em **Novo Cadastro** 

| Usuário:                      |         |                 |
|-------------------------------|---------|-----------------|
|                               | Próximo | 🕒 Novo Cadastro |
| Informe seu CPF no campo Usuá | rio     |                 |

Para efetuar o Novo Cadastro

**Preencha os campos** e digite uma senha com **no mínimo 6 caracteres** (da forma que preferir, desde que tenha pelo menos 6 caracteres) e clique em **Salvar.** 

3. Na próxima tela, você deve digitar sua senha no campo

## Senha

| Usuário: |     |        |   |  |  |
|----------|-----|--------|---|--|--|
| Senha:   | - / | Entrar | ÷ |  |  |

**Caso não lembre sua senha**, acesse o link abaixo e informe o seu **email** cadastrado no IPREM Mogi, dessa forma sua senha será enviada <u>diretamente para seu email.</u>

https://www.fourinfosistemas.com.br/servicosonlinefourpre v/publico/redefinir\_senha.jsf?id=854&login=

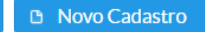

Esqueci o Usuário ou a Senha

Depois de recuperar sua senha por email, realize os passos 2 e 3.

4. Feito o login, clique em SIMULAÇÃO DE APOSENTADORIA.

Na próxima página você pode:

 Verificar os vínculos que constam no sistema. Caso verifique não tenha algum vínculo, entre em contato conosco pelo whatsapp 114798-5185.  Caso os dados estejam certos, você pode acessar a simulação com as regras e requisitos clicando em SIMULAÇÃO DE APOSENTADORIA

Obs: caso seja do magistério, sinalizar no campo respectivo antes de simular.

Utilizar somente te

l do Tempo de Contribuição 🛛 🔾 Funções de Magistério

o com Todas as Regras (com e sem direito)